|                                       | INFORMATIKA  |
|---------------------------------------|--------------|
| Delovni list za maturitetno skupino   | Šolsko leto: |
| Ime in priimek:                       | Razred:      |
| Tema: Preglednice – Funkcije v Excelu | Datum:       |

## Funkcije v Excelu

**Funkcije** se razlikujejo od formul po tem, da so že vnaprej določene. Svoje izračune izvajajo z uporabo določenih vrednosti, imenovanih argumenti.

**Argumenti:** števila, besedilo, logične vrednosti (FALSE, TRUE), sklici na celice, konstante, formule (ugnezdene funkcije). Če je argumentov več, so ločeni s **podpičjem.** 

Vstavljanje funkcij: izberemo trak Formule, nato Vstavi funkcijo, nato določimo celice oz. argumente :

| Datoteka Osnovno Vstavi Postavitev strani Formule Podatki Pregled Ogled $Q$ Po                                                                                                    |                                                                                                    |
|----------------------------------------------------------------------------------------------------|----------------------------------------------------------------------------------------------------|
| fx \Sigma 🖪 🛛 🕰 🛍 🔍 🗎 🖻                                                                                                    |                                                                                                    |
| Vstavi Samodejna Nedavno Finance Logika Besedilo Datum Iskanje in Matematika in Več Uprav<br>funkcijo vsota * uporabljeno * * * in ura * sklicevanje * trigonometrija * funkcij * ime | Argumenti funkcije ? X                                                                                                    |
| Vstavi funkcijo                                                                                                    | AVERAGE                                                                                                    |
| B4 Iskanje funkcije:                                                                                                    | Število1 B1:B3 🕵 = {8;6;7}                                                                                                    |
| A B Na kratko napišite, kaj želite storiti, in nato kliknite »Pojdi«                                                                                                    | Število2 🛒 = število                                                                                                    |
| 1 a 8 Izberite kategorijo: Zadnje uporabljeno                                                                                                    |                                                                                                    |
| 3 c 7 Izberite funkcijo:                                                                                                    |                                                                                                    |
| 4 povprečje= = SUM<br>AVERAGE                                                                                                    |                                                                                                    |
| 5 // // // // // // // // // // // // //                                                                                                    | = 7<br>Vrne aritmetično povprečno vrednost njegovih argumentov, ki so lahko števila, imena, matrike ali sklici, ki vsebujejo števila. |
| O     AVERAGE(stevilo1;stevilo2:)     Vrne aritmetično povprečno vrednost njegovih argumentov, ki so lahko števila, ime ki vsebujej stevila.                                          | Stevilor. Stevilor, Stevilor, et al. 225 Stevilskin argumentov, za katele istele povpretno mednost.                                   |
| 11 12                                                                                                    | Rezultat formule = 7                                                                                                    |
| 13<br>14 Pomoč za to funkcijo V redu                                                                                                    | Pomoč za to funkcijo V redu Prekliči                                                                                                  |

Argumente lahko vpišemo ročno, lahko pa uporabimo gumb **Strni pogovorno okno** (poleg argumentov) in lahko z miško določimo obseg celic. Vnos formule potrdimo s klikom **V redu.** 

Uporaba samodejne vsote: če želimo sešteti niz celic, kliknemo v Osnovnem traku na Samodejna vsota:

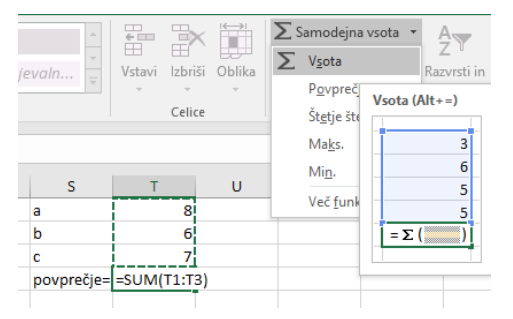

#### 1. Matematične funkcije

| SUM(področje celic; )             | Vsota števil v izbranem področju celic          |
|-----------------------------------|-------------------------------------------------|
| SUMIF( področje celic ; "pogoj" ) | Vsota števil v celicah, ki jih določa predhodno |
|                                   | opredeljen pogoj (več o pogojih v nadaljevanju) |
| SQRT(X )                          | Kvadratni koren števila X (izbranega števila)   |
| ROUND(X;Y)                        | Zaokroži število X na Y decimalni mest          |
| RAND()                            | Vrne naključno število med 0 in 1               |

| IN                                    | FORMATIKA    |
|---------------------------------------|--------------|
| Delovni list za maturitetno skupino   | Šolsko leto: |
| Ime in priimek:                       | Razred:      |
| Tema: Preglednice – Funkcije v Excelu | Datum:       |

#### Primer uporabe funkcije SUMIF

V delovnem zvezku Preglednice Excel 4 funkcije - vaje, na delovnem Stanja na bančnem računu imamo izpis stanja na bančnem računu. Izračunati želimo skupno stanje v dobro in skupno stanje v breme. Postavimo se v celico, kjer želimo izpis stanja v dobro in kliknemo na Vstavi funkcijo.

Odpre se nam okno, v katerem izberemo zvrst funkcije in funkcijo.

| Vstavi funkcijo                                                                                                    |        | ? X           |  |
|----------------------------------------------------------------------------------------------------|--------|---------------|--|
| I <u>s</u> kanje funkcije:                                                                                                    |        | /             |  |
| Na kratko napišite, kaj želite storiti, in nato kliknite »Pojdi-                                                                        |        | <u>P</u> ojdi |  |
| Izberite kategorijo: Matematika in trigonometrija                                                                                       | ~      |               |  |
| Izberite funkcijo:                                                                                                    |        |               |  |
| SQRT<br>SQRTPI<br>SUBTOTAL<br>SUM<br>SUM                                                                                                |        | ^             |  |
| SUMIFS                                                                                                    |        | ~             |  |
| SUMIF(obseg:pogoji:obseg_seštevanja)<br>SUMIF(obseg:pogoji:obseg_seštevanja)<br>Sešteje celice, ki jih določa podan pogoj ali kriterij. |        |               |  |
| <u>Pomoč za to funkcijo</u>                                                                                                    | V redu | Prekliči      |  |

|   | ▼ : × ✓ fx                      | listu |
|---|---------------------------------|-------|
| _ | B                               |       |
|   | 240 SIT                         |       |
|   |                                 |       |
|   | Stanje na bančnih računih v SIT | gumb  |
|   | 863.313 SIT                     |       |
|   | 786.743 SIT                     |       |
|   | 23.463 SIT                      |       |
|   | 94.653.534 SIT                  |       |
|   | 564.615 SIT                     |       |
|   | 2.335.134 SIT                   |       |
|   | -1.123.513 SIT                  |       |
|   | 346.346 SIT                     |       |
|   | 32.643.513 SIT                  |       |
|   | 126.862 SIT                     |       |
|   | 73.413 SIT                      |       |
|   | 4.463.313 SIT                   |       |
|   | 236.747 SIT                     |       |
|   | 384.135 SIT                     |       |
|   | 665.353 SIT                     |       |
|   | -533.134 SIT                    |       |
|   | 11.515.616 SIT                  |       |
|   | 4.473.454 SIT                   |       |
|   | -535.466 SIT                    |       |
|   | 47.567.678 SIT                  |       |
|   | -8.753.461 SIT                  |       |

Ko kliknemo V redu, se nam odpre okno, kjer moramo vnesti argumente.

| Argumenti funkcije                                                                                                    |        |   |              |                      | ?              | ×      |
|----------------------------------------------------------------------------------------------------|--------|---|--------------|----------------------|----------------|--------|
| SUMIF                                                                                                    |        |   |              |                      |                |        |
| Obseg                                                                                                    | B3:B31 | - | - {"Stanje r | na bančnih računih v | SIT";863313;78 | 6743;2 |
| Pogoji                                                                                                    | >0     | - |              |                      |                |        |
| Obseg_seštevanja                                                                                                    |        |   | sklic        |                      |                |        |
| =<br>Sešteje celice, ki jih določa podan pogoj ali kriterij.<br>Pogoji je pogoj ali kriterij v obliki števila, izraza ali besedila, ki določa, katere celice naj se seštevajo. |        |   |              |                      |                |        |
| Rezultat formule =                                                                                                    |        |   |              |                      |                |        |
| Pomoč za to funkcijo                                                                                                    |        |   |              | V redu               | Prekli         | iči    |

V polje **Obseg** vnesemo področje celic s stanji na bančnih računih. V polje **Pogoji** pa vpišemo pogoj, ki je v našem primeru >0. Funkcija SUMIF sešteje vrednosti le tistih celic, katerih vrednost je večja od nič. Podobno lahko izračunamo tudi stanje v breme.

#### 2. Logične funkcije:

| AND (X1;X2;X3) | Vrne rezultat TRUE, če so vsi argumenti     | AND (1<2; 3=3) TRUE            |
|----------------|---------------------------------------------|--------------------------------|
|                | resnični.                                   |                                |
| OR (X1;X2;X3)  | Vrne TRUE, če je vsaj 1 argument resničen.  | OR (3>2; 3=3) TRUE             |
| IF (X; A; B)   | Vrne A, če je X resničen (TRUE), vrne B, če | =IF (C17 <d17;< th=""></d17;<> |
|                | je X neresničen (FALSE).                    | "pravilno";"napačno")          |

Uporaba funkcije IF in AND: funkcije IF in AND lahko uporabljamo tudi kombinirano.

|                                       | INFORMATIKA  |
|---------------------------------------|--------------|
| Delovni list za maturitetno skupino   | Šolsko leto: |
| Ime in priimek:                       | Razred:      |
| Tema: Preglednice – Funkcije v Excelu | Datum:       |
|                                       |              |

| Primer uporabe funkcije <b>IF</b>                                                                                                    |                                                                                                    |
|----------------------------------------------------------------------------------------------------|----------------------------------------------------------------------------------------------------|
| Image: Stand Strate Stand Strate Strate Stand Strate Stand Strate Stand Strate Stand Strate | V delovnem zvezku Preglednice Excel 4 funkcije -<br>vaje, na delovnem listu Zidarske storitve imamo<br>seznam zidarskih storitev, za katere velja, da če so<br>cenejša od 100 evrov spadajo med lažja dela, če pa so<br>dražja od 100 evrov pa spadajo med zahtevnejša<br>dela.<br>Z uporabo funkcije IF bomo v stolpec F vpisali<br>ustrezno besedilo, glede na vrednost zidarske<br>storitve.<br>Postavimo se v celico F3 in kliknemo na gumb Vstavi<br>funkcijo.<br>Odpre se nam okno, v katerem izberemo zvrst<br>funkcije in funkcijo. |
| IF           Logični, test         D3-100         TRUE           Vrednost, če je je true         Tašje zidarsko opravilo"         Tašje zidarsko opravilo"           Vrednost, če je false         Tešje zidarsko opravilo"         Tešje zidarsko opravilo"           Preveri, ali je pogoj izpolnjen, in vrne eno vrednost, če je TRUE, in drugo vrednost, če je FALSE.         "tašje zidarsko opravilo"           Vrednost, če je false         je revenost, če je vrednost, ki se vrne, če je «Logični_test« enak FALSE. Če je izpuščena, se vrne FALSE.                                                                                                    | vpišemo pogoj.<br>Pogoj je, da je vrednost v polju D3 manjša od 100<br>(D3<100). Če je pogoj resničen, naj se izpiše besedilo v<br>polju <b>Vrednost_če_je_true</b> , drugače pa besedilo v                                                                                                    |

Rezultat formule = Lažje zidarsko opravilo Pomoć za to funkcijo Ko kliknemo V redu se nam v celico F3 izpiše »Lažje zidarsko opravilo«. Ker pa želimo to funkcijo uporabiti na vseh podatkih v stolpcu D, označimo celico D3, se postavimo v njen desni spodnji kot, tako da se nam prikaže

črni križec in nato z miško vlečemo po stolpcu navzdol. Rezultat je prikazan na spodnji sliki. 1. Naprava grobe apnene malte s hidratiziranim apnom v razmerju 1 : 3 (ročno mešanje) m<sup>3</sup> 45,10 Lažje zidarsko opravilo Naprava grobe apnene malte s hidratiziranim apnom v razmerju 1 : 3 (strojno 2. m<sup>3</sup> 27,83 Lažje zidarsko opravilo mešanje) Naprava fine - sejane apnene malte s hidratiziranim apnom v razmerju 1:3 3. m<sup>3</sup> 47,74 Lažje zidarsko opravilo (ročno mešanje) Naprava fine - sejane apnene malte s hidratiziranim apnom v razmerju 1:3 4. m<sup>3</sup> 31,02 (strojno meš.) Lažje zidarsko opravilo Naprava grobe apneno - cementne malte s hidratizir. apnom v razmerju 1 m<sup>3</sup> 46,64 5. Lažje zidarsko opravilo : 3 : 9 (ročno m.) Naprava grobe apneno - cementne malte s hidratizir. apnom v razmerju 1:3:9 m<sup>3</sup> 28.60 6. Lažje zidarsko opravilo (strojno m.) Naprava fine - sejane apneno-cementne malte s hidratiziranim apnom v razmerju 1 : 3 m<sup>3</sup> 7. 50,93 Lažje zidarsko opravilo : 9 (ročno mešanje) Naprava fine - sejane apneno-cementne malte s hidratiziranim apnom v razmerju 1 : 3 m<sup>3</sup> 8. 31.35 Lažje zidarsko opravilo : 9 (strojno mešanje) m<sup>3</sup> 45,10 9. Naprava grobe cementne malte v razmerju 1 : 3 (ročno mešanje) Lažje zidarsko opravilo Naprava grobe cementne malte v razmerju 1 : 3 (strojno mešanje) m<sup>3</sup> 27,83 10. Lažje zidarsko opravilo m<sup>3</sup> 11. Naprava fine - sejane cementne malte v razmerju 1 : 3 (ročno mešanje) 47,74 Lažje zidarsko opravilo Naprava fine - sejane cementne malte v razmerju 1 : 3 (strojno mešanje) m<sup>3</sup> 31,02 12. Lažje zidarsko opravilo Zidanje opečnih zidov deb. 25 cm in debelejših, v apneno-cementni malti, iz zidne m<sup>3</sup> 67,87 13. opeke normalnega formata (srednje razčlenjeni zidovi) Lažje zidarsko opravilo Zidanje opečnih zidov z votlo opeko v apneno-cementni malti (modularni votlak 14. m<sup>3</sup> 48,84 Lažje zidarsko opravilo 29x19x19 cm) Zidanje pravokotnih opečnih stebrov v apneno-cementni malti, z opeko normalnega m<sup>3</sup> 15. 92.84 formata Lažje zidarsko opravilo Zidanje pravokotnih opečnih stebrov v apneno-cementni malti, z opeko normalnega 16. m<sup>3</sup> 140,03 Težje zidarsko opravilo formata, z izbrano opeko za zastičenje Zidanje mnogokotnih opečnih stebrov v apneno-cementni malti, z opeko normalnega m<sup>3</sup> 164.45 17. formata, z izbrano opeko za zastičenje Težje zidarsko opravilo Zidanje mnogokotnih opečnih stebrov v apneno-cementni malti, z opeko normalnega m³ 180,29 18. formata (stebri prereza 1500 do 5000 cm<sup>2</sup>) Težje zidarsko opravilo Zidanje mnogokotnih opečnih stebrov v apneno-cementni malti, z opeko normalnega 19. m<sup>3</sup> 195.14 formata (stebri prereza 1500 do 5000 cm²), z izbrano opeko za zastičenje Težje zidarsko opravilo

|                                       | NFORMATIKA   |
|---------------------------------------|--------------|
| Delovni list za maturitetno skupino   | Šolsko leto: |
| Ime in priimek:                       | Razred:      |
| Tema: Preglednice – Funkcije v Excelu | Datum:       |

## 3. Funkcije za datum in čas:

**Datumsko število** je število, ki ga dobimo, če preštejemo dneve od 1.1.1900; npr. 1 ustreza 1.1.1990, 30 = 30.1.1990.

| DATE (leto; mesec; dan ) | Vrne datumsko število               |
|--------------------------|-------------------------------------|
| NOW ( )                  | Vrne tekoče datumsko število.       |
| TODAY ( )                | Vrne tekoči datum.                  |
| DAY (datumsko število )  | Iz datumskega števila izračuna      |
|                          | številko tekočega dne v mesecu.     |
| MONTH ( )                | Iz datumskega števila izračuna      |
|                          | številko tekočega meseca.           |
| YEAR ( )                 | Iz datumskega števila izračuna      |
|                          | tekoče leto.                        |
| HOUR ( )                 | Iz decimalnega datumskega števila   |
|                          | izračuna tekočo uro.                |
| WEEKDAY ( )              | Datumsko število oz. datum pretvori |
|                          | v število 0 do 7 glede na dneve v   |
|                          | tednu.                              |

## Primer uporabe funkcije TODAY in NOW

Kadar imamo na delovnem listu obrazec, ki ga želimo večkrat uporabiti in natisniti, vedno z novim tekočim datumom, nam prideta prav funkciji NOW in TODAY.

| P.              |   | XYR                                                              |          | _ |
|-----------------|---|------------------------------------------------------------------|----------|---|
| A [6            | 8 | Vstavi funkcijo                                                  | ?        | X |
|                 |   | Işkanje funkcije:                                                |          |   |
| Današnji datum: | = | Na kratko napišite, kaj želite storiti, in nato kliknite «Pojdi» | Pojdi    |   |
|                 |   | Inhalita kalaanalian Dahamia aas                                 |          |   |
|                 |   | talente Entegorite Contom in ora                                 |          |   |
|                 |   | jzbente tunkcijo:                                                |          |   |
|                 |   | NETWORKDAYS.INTL<br>NOW                                          |          | 1 |
| 8               |   | SECOND                                                           |          |   |
| 6               |   | TIME                                                             |          |   |
| 0               |   | TODAY                                                            |          |   |
| 1               |   | WEEKDAY                                                          |          |   |
| 2               |   | Vine trenutni datum, oblikovan kot datum.                        |          |   |
| 3               |   |                                                                  |          |   |
| 4               |   |                                                                  |          |   |
| 5               |   |                                                                  |          |   |
| 6               |   | Pomoć za to tupicnio                                             | Drahlifi |   |
| 7               |   | V redu                                                           | HEIDIG   |   |

V delovnem zvezku Preglednice Excel 4 funkcije - vaje, na delovnem listu Današnji datum se postavimo v celico, kjer želimo izpis tekočega datuma.

Odpre se nam okno, v katerem izberemo zvrst funkcije.

Nato iz seznama funkcij izberemo funkcijo **TODAY**, če želimo samo datum, Če pa želimo zraven datuma še čas, pa izberemo funkcijo NOW.

Excel nas opozori, da ti dve funkciji ne zahtevata

nobenih argumentov. Ko kliknemo V redu, se tekoči datum vpiše v izbrano celico.

#### Primer uporabe funkcije DAY, MONTH in YEAR

V določenih primerih je potrebno datum razgraditi na dneve, mesece in leta. To nam omogočajo funkcije DAY, MONTH in YEAR.

| то  | DAY                          | · · ·                  | × v          | fx .        | -      |      |          |     |
|-----|------------------------------|------------------------|--------------|-------------|--------|------|----------|-----|
| A   | A                            | 8                      | с            | D           | E      | F    |          | G   |
| 1   |                              |                        |              | Dan         | Mesec  | Leto |          |     |
| 2   | Današnji datum:              | 18.10.2016             |              | =           |        |      |          |     |
| 3 4 | Vstavi funkcijo              |                        |              |             |        |      | ?        | ×   |
| 5   | l <u>s</u> kanje funkcije:   |                        |              |             |        |      |          |     |
| 6   | Na kratko napišite,          | kaj želite storiti, ir | n nato klikn | ite =Pojdi= |        |      | Pojdi    |     |
| 7   |                              |                        |              |             |        | _    |          |     |
| 8   | Izberite <u>k</u> ategorijo: | Datum in ura           |              |             |        | ~    |          |     |
| 9   | [zberite funkcijo:           |                        |              |             |        |      |          |     |
| 10  | DATE                         |                        |              |             |        |      |          | ^   |
| 11  | DATEVALUE                    |                        |              |             |        |      |          | -11 |
| 12  | DAYS                         |                        |              |             |        |      |          |     |
| 13  | DAYS360                      |                        |              |             |        |      |          |     |
| 14  | EDATE                        |                        |              |             |        |      |          | ÷   |
| 15  | DAY(serijska števill         | (a)                    |              |             |        |      |          |     |
| 16  | Vrne dan v mesecu,           | Stevilo med 1 in 3     | i.           |             |        |      |          |     |
| 17  |                              |                        |              |             |        |      |          |     |
| 18  |                              |                        |              |             |        |      |          |     |
| 19  |                              |                        |              |             |        |      |          |     |
| 20  | Pomoč za to funkcijo         |                        |              |             | Vredu  |      | Prekliči |     |
|     |                              |                        |              |             | . 1600 |      |          |     |

Postavimo se v celico, kjer želimo imeti izpisan dan in kliknemo Vstavi funkcijo.

V seznamu funkcij izberemo funkcijo DAY.

| INFO                                  | RMATIKA      |  |
|---------------------------------------|--------------|--|
| Delovni list za maturitetno skupino   | Šolsko leto: |  |
| Ime in priimek:                       | Razred:      |  |
| Tema: Preglednice – Funkcije v Excelu | Datum:       |  |

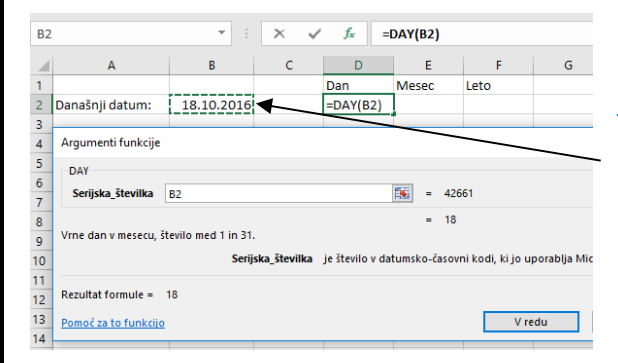

Ko se nam odpre okno, kjer je potrebno vpisati argumente funkcije, kliknemo na delovnem listu na celico z datumom. Po kliku V redu, nam funkcija izpiše v celico samo dan, v našem primeru 11.

Podobno naredimo tudi z mesecem in letom.

#### 4. Statistične funkcije

| AVERAGE (skupina; )        | Povprečje.                                             |
|----------------------------|--------------------------------------------------------|
| MAX (skupina; )            | Največja vrednost v skupini.                           |
| MIN (skupina; )            | Najmanjša vrednost v skupini.                          |
| COUNT (skupina; )          | Prešteje celice, ki vsebujejo števila v skupini celic. |
| COUNTIF (skupina; "pogoj") | Prešteje celice, ki ustrezajo pogoju.                  |
| COUNTA (skupina)           | Prešteje vse celice v skupini celic.                   |

#### Primer uporabe funkcije COUNTIF

Funkcija COUNTIF prešteje, koliko vrednosti v področju v nekem področju celic ustreza pogoju.

| B2 | 0 • · · ×                             | √ f <sub>x</sub> |  |
|----|---------------------------------------|------------------|--|
|    | A                                     | В                |  |
|    |                                       | Starost v        |  |
| 1  | Ime in priimek                        | letih            |  |
| 2  |                                       |                  |  |
| 3  | Petr Klepec                           | 33               |  |
| 4  | Miha Novak                            | 24               |  |
| 5  | Agata Visočnik                        | 35               |  |
| 6  | Peter Kralj                           | 56               |  |
| 7  | Jagoda Brenkova                       | 47               |  |
| 8  | Sanja Volavšek                        | 55               |  |
| 9  | Simana Poguba                         | 61               |  |
| 10 | Pika Nogavička                        | 38               |  |
| 11 | Gašper Grozni 29                      |                  |  |
| 12 | Karla Komar                           | 41               |  |
| 13 | Teja Podlesnik                        | 44               |  |
| 14 | Tadej Valant                          | 31               |  |
| 15 | Anja Banja                            | 37               |  |
| 16 | Janez Krajnski                        | 20               |  |
| 17 | Petr Klepec                           | 25               |  |
| 18 |                                       |                  |  |
| 19 |                                       |                  |  |
| 20 | Število delavcev starejših od 40 let: |                  |  |

V delovnem zvezku Preglednice Excel 4 funkcije - vaje, na delovnem listu Zaposleni imamo tabelo, v kateri imamo starost zaposlenih. Zanima nas, koliko delavcev je starejših od 40 let.

Postavimo se v celico, kjer želimo vnesti ta podatek in kliknemo vstavi funkcijo.

|                                                                                                    | INFORMATIKA                                                                                                    |
|----------------------------------------------------------------------------------------------------|----------------------------------------------------------------------------------------------------|
| Delovni list za maturitetno skupino<br>Ime in priimek:<br>Tema: Preglednice – Funkcije v Excelu                                                                                                    | Šolsko leto:<br>Razred:<br>Datum:                                                                                                    |
| Vstavi funkcijo ? ×<br>Işkanje funkcije:<br>Na kratko napišite, kaj želite storiti, in nato kliknite =Pojdie Pojdi<br>Izberite kategorijo: Statistika<br>Izberite funkcijo:<br>Izberite funkcijo:<br>I | V oknu ki se odpre izberemo zvrst Statistika.<br>- Iz seznama vseh statističnih funkcij izberemo funkcijo<br>CONTIF.                                                                                                    |
| Argumenti funkcije     ? X       COURTIF     Obregi B1817     [%] = (33;24;35;56;47;55;61;38;29;41;44;31;37;20;25)       Pogogi := 40     -       Prelteje celice v obregu, ki se ujemajo z danim pogojem.     -       Prelteje celice v obregu, ki se ujemajo z danim pogojem.     -       Pogogi := pogoji v obliki števila, izraza ali besedila, ki doloća, katere celice naj se preltejrjo.       Rezultat formule =       Pomoć za to funkcijo     V redu                                                                                                    | V polje <b>Obseg</b> vnesemo področje celic s starostjo zaposlenih.<br>V polje <b>Pogoji</b> pa vpišemo pogoj, ki je v našem primeru<br>>40.<br>Po kliku na gumb V redu, funkcija COUNTIF prešteje,<br>koliko vrednosti v teh celicah je večjih od 40. |

# Besedilne funkcije

| CONCATENATE( besedilo ) | Združi besedilo iz dveh ali več celic v eno celico.    |
|-------------------------|--------------------------------------------------------|
| UPPER(besedilo)         | Pretvori besedilo v oklepaju v velike črke.            |
| LOWER( besedilo)        | Pretvori besedilo v oklepaju v male črke.              |
| PROPER(besedilo)        | Prvim črkam v besedilnem nizu dodeli veliko začetnico. |

# Primer uporabe funkcije CONCATENATE

| fx                                                                                                    |   |   |   |   |   |
|----------------------------------------------------------------------------------------------------|---|---|---|---|---|
| с                                                                                                    | D | E | F | G |   |
|                                                                                                    |   |   |   |   |   |
| -                                                                                                    |   |   |   |   | - |
| Besedilo iz različnih celic v stolpcu C<br>želimo združiti v celici G3.                                                                                           |   |   |   |   |   |
| Postavimo se v celico G3 in kliknemo<br>Vstavi funkcijo. Odpre se nam okno, v<br>katerem izberemo kot zvrst funkcije<br>Besedilo in potem funkcijo<br>CONCATENATE |   |   |   |   |   |
| CONCATENATE.                                                                                                    |   |   |   |   | - |

V delovnem zvezku Preglednice Excel 4 funkcije - vaje, na delovnem listu Besedilo imamo besedilo v različnih celicah stolpca C.

To besedilo želimo združiti v celici G3.

|                                                                                                    | INFORMATIKA                                                                                                    |
|----------------------------------------------------------------------------------------------------|----------------------------------------------------------------------------------------------------|
| Delovni list za maturitetno skupino                                                                                                    | Šolsko leto:                                                                                                    |
| Ime in priimek:                                                                                                    | Razred:                                                                                                    |
| Tema: Preglednice – Funkcije v Excelu                                                                                                    | Datum:                                                                                                    |
| Vstavi funkcijo ? ×<br>Izkanje funkcije:<br>Na kratko napišite, kaj želite storiti, in nato kliknite #Pojdi«<br>Izberite tankcijo:<br>BaHTTCT<br>CHATEXT<br>CHATEXT<br>CHA | <ul> <li>Postavimo se v celico G3 in kliknemo Vstavi funkcijo.</li> <li>Odpre se nam okno, v katerem izberemo kot zvrst funkcije<br/>Besedilo in potem funkcijo CONCATENATE.</li> </ul>                                                                                                    |
| Argumenti funkcije ? X CONCATENATE Bevedilo2 C3                                                                                                    | V oknu, ki se nam odpre, v polje Text1 vpišemo naslov prve<br>celice z besedilom in v polje Text2 naslov druge celice z<br>besedilom. Če želimo združiti več celic, v polja Text, ki se nam<br>samodejno odpirajo, samo dodajamo njihove naslove. Naslov<br>celice lahko dodamo tudi tako, da na delovnem listu kliknemo<br>na celico. |

Združeno besedilo se v celici izpiše zelo nepregledno. Če želimo, da se bo besedilo izpisalo pregledno, moramo dodati prelome. Prelome dodalo tako, da v celici kliknemo na desni miškin gumb, da se nam odpre priročni meni in v njem izberemo <u>Oblikuj celice</u>.

| blikovanje celic                                                                                                    |                                                                                                    | ? ×                                                                                                    |                                                                                                    |
|----------------------------------------------------------------------------------------------------|----------------------------------------------------------------------------------------------------|----------------------------------------------------------------------------------------------------|----------------------------------------------------------------------------------------------------|
| Številke Poravnava Pisava Obroba<br>Poravnava besedila<br>Vodoravna:<br>Splošno V Zamik:<br>Navpična:<br>Obojestransko porazdeljeno<br>Nadzor besedila<br>V Pretomi besedilo<br>Skrči, da ustreza<br>Spoji gelice<br>Od desne proti levi<br>Smer besedila:<br>Kontekst | a Poinilo Zaščita<br>Usmerjen<br>B<br>c<br>c<br>d<br>i<br>i<br>o<br>o<br>o<br>v<br>redu                       | ost<br>Besedilo<br>↓<br>↓<br>gtopinj                                                                                                    | Odpre se nam okno Oblikovanje celic. V njem se postavim<br>na zavihek Poravnava in izberemo prelom besedila. |
| sedilo iz različnih celic v stolpcu C<br>imo združiti v celici G3.<br>tavimo se v celico G3 in kliknemo<br>tavi funkcijo. Odpre se nam okno, v<br>terem izberemo kot zvrst funkcije<br>sedilo in potem funkcijo<br>NNCATENATE.                                         | Besedilo iz<br>stoipcu C ž<br>G3. Postav<br>kliknemo 0<br>se nam oku<br>izberemo 6<br>Besedilo in<br>CONCATER | različnih celic v<br>elimo združiti v celici<br>mo se v celico G3 in<br>stavi funkcijo. Odpre<br>no, v katerem<br>ot zvrst funkcije<br>potem funkcijo<br>IATE. | Rezultat je pregledno izpisano besedilo.                                                                     |

|                                       | NFORMATIKA   |
|---------------------------------------|--------------|
| Delovni list za maturitetno skupino   | Šolsko leto: |
| Ime in priimek:                       | Razred:      |
| Tema: Preglednice – Funkcije v Excelu | Datum:       |

## 5. Reši naloge.

 Odprite delovni zvezek STROŠKI 2005 in v delovnem listu RAK s pomočjo funkcij izračunajte sledeče rezultate:

| Celice z rezultati                                                                                                    | Izračun                                       |  |  |
|----------------------------------------------------------------------------------------------------|-----------------------------------------------|--|--|
| D4                                                                                                    | Vsota skupine celic B9:D14.                   |  |  |
| D5                                                                                                    | Povprečje skupine celic B9:D14.               |  |  |
| B15:D15                                                                                                    | Vsota stroškov za vsak posamezni mesec.       |  |  |
| E9:E14                                                                                                    | Vsota posameznih stroškov v prvem četrtletju. |  |  |
| D6 Tu naj se izpiše ime meseca, ki ima največ stroškov<br>naj vam bo funkcija IF, ki bo vsebovala ugnezdene f<br>primerjavo mesečnih stroškov med seboj. |                                               |  |  |

2. Rezultate preverite s pomočjo spodnje slike ter dodajte v celici E8 in A15 še besedilo.

| 램 : | STROŠKI 2005.xls                       |                 |                 |                |            |    |  |
|-----|----------------------------------------|-----------------|-----------------|----------------|------------|----|--|
|     | A                                      | В               | С               | D              | E          | Es |  |
| 1   | Trgovina RAK                           |                 |                 |                |            |    |  |
| 2   | Izračun stroškov za 1. četrtletje 2005 |                 |                 |                |            |    |  |
| 3   | Carries Cons                           |                 |                 | Ponoma k       |            |    |  |
| 4   | Trans of sector                        |                 | Skupni stroški: | 200.161,00 SIT |            |    |  |
| 5   | Povprečni stroški: 11.120,06 SIT       |                 |                 |                |            |    |  |
| 6   | Največ stroškov ima mesec: MAREC       |                 |                 |                |            |    |  |
| 7   |                                        |                 |                 |                |            |    |  |
| 8   | STROŠKI                                | JANUAR          | FEBRUAR         | MAREC          | Skupaj     |    |  |
| 9   | Elektrika                              | 14.201 SIT      | 16.400 SIT      | 15.600 SIT     | 46.201 SIT | •  |  |
| 10  | Voda                                   | 6.000 SIT       | 6.500 SIT       | 7.230 SIT      | 19.730 SIT | ·  |  |
| 11  | PTT                                    | 17.560 SIT      | 15.360 SIT      | 18.060 SIT     | 50.980 SIT | •  |  |
| 12  | Internet                               | 4.500 SIT       | 5.500 SIT       | 6.250 SIT      | 16.250 SIT | 1  |  |
| 13  | Čiščenje                               | 7.000 SIT       | 7.000 SIT       | 8.000 SIT      | 22.000 SIT | •  |  |
| 14  | Reklame                                | 15.000 SIT      | 15.000 SIT      | 15.000 SIT     | 45.000 SIT |    |  |
| 15  | Skupaj:                                | 64.261 SIT      | 65.760 SIT      | 70.140 SIT     |            |    |  |
| 14  | A H RAK KO                             | SAR'CA / AJDA / |                 | ¢              | >          | ]. |  |

- 3. Podobne izračune opravite tudi za trgovini KOŠAR'CA in AJDA. Pomagajte si s kopiranjem.
- 4. Ali lahko kopiramo vse formule iz delovnega lista RAK v preostala dva delovna lista?
- 5. Pomislite, kako bi potekalo izračunavanje formul, če bi pred začetkom dela v delovnen listu RAK, označili vse tri delovne liste.
- 6. Spremembe shranite.